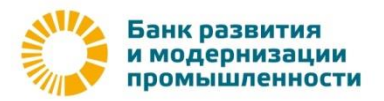

## Инструкция по подключению услуги «Mobile-Банкинг»

## Подключение услуги Mobile-Банкинг.

Для подключения услуги Mobile-Банкинг необходимо:

1. Выполнить вход в WEB-клиент iBank2 (internet-багкинг) на компьютере по ссылке <u>https://ibank.bankrmp.ru/</u> с помощью ключа ЭП <u>руководителя</u> организации.

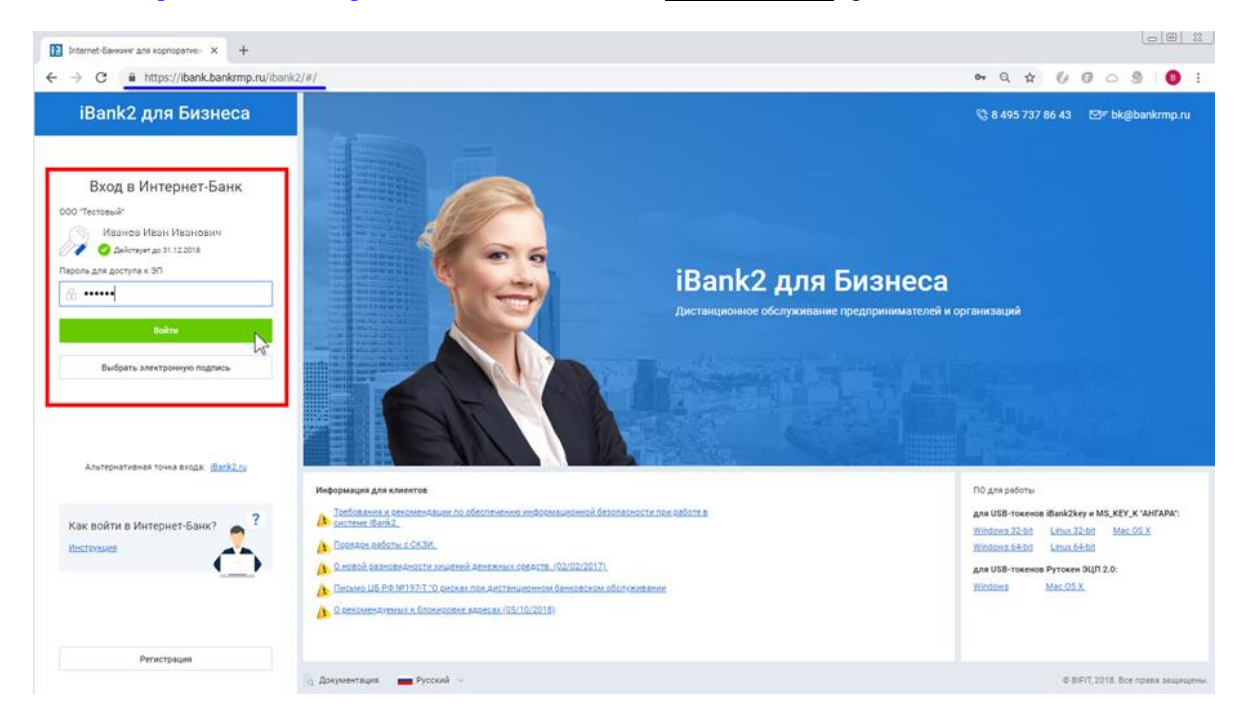

## 2. Перейти в раздел «Управление услугами».

| ООО "Тестовый", Банк РМП (ПАС | ) × (         | +                |                     |         |      |              |                   |                      |   |
|-------------------------------|---------------|------------------|---------------------|---------|------|--------------|-------------------|----------------------|---|
| ← → C 🔒 https://ibar          | nk.bank       | mp.ru/ibank2/#/w | elcome              |         |      |              |                   |                      |   |
| iBank2 для Бизнеса            |               | ООО "Тестовый    | ă" ~                |         |      |              |                   |                      |   |
| Управление услугами           | 1             | Платежные п      | оручения за сегодня |         |      | Входящие д   | цокументы         |                      |   |
| = выписка                     | $\overline{}$ |                  | В банке:            |         | 0    |              | Непросмотренных п | латежных требований: | 0 |
| РУОЛЕВЫЕ ДОКУМЕНТЫ            | >             |                  | Исполнено:          |         | 0    |              | Ожидают акцепта:  |                      | 0 |
| Дополнительные докуме         | >             | +₽               | Отвергнуто:         |         | 0    | $\downarrow$ | Непросмотренных и | нкассовых поручений: | 0 |
| = Письма                      | >             |                  | Ожидают подписи/а   | кцепта: | 0    |              | Непрочитанных важ | ных писем:           | 0 |
| 📃 Отчеты                      | >             |                  |                     |         |      |              |                   |                      |   |
| і Справочники                 | >             | Ваши счета :     |                     |         |      |              |                   |                      |   |
| 🔑 Ключи ЭП                    | >             | Счет             | БИК                 | Тип     |      |              | Текущий остаток   | Дебет за сегодня     |   |
|                               |               | 4070281050000    | 0000001 04452558    | 3 Расче | тный |              | 0.00 RUR          |                      |   |

**3.** В разделе «Управление услугами» на вкладке «Новые» перейти в меню управления услугой «Mobile-Банкинг».

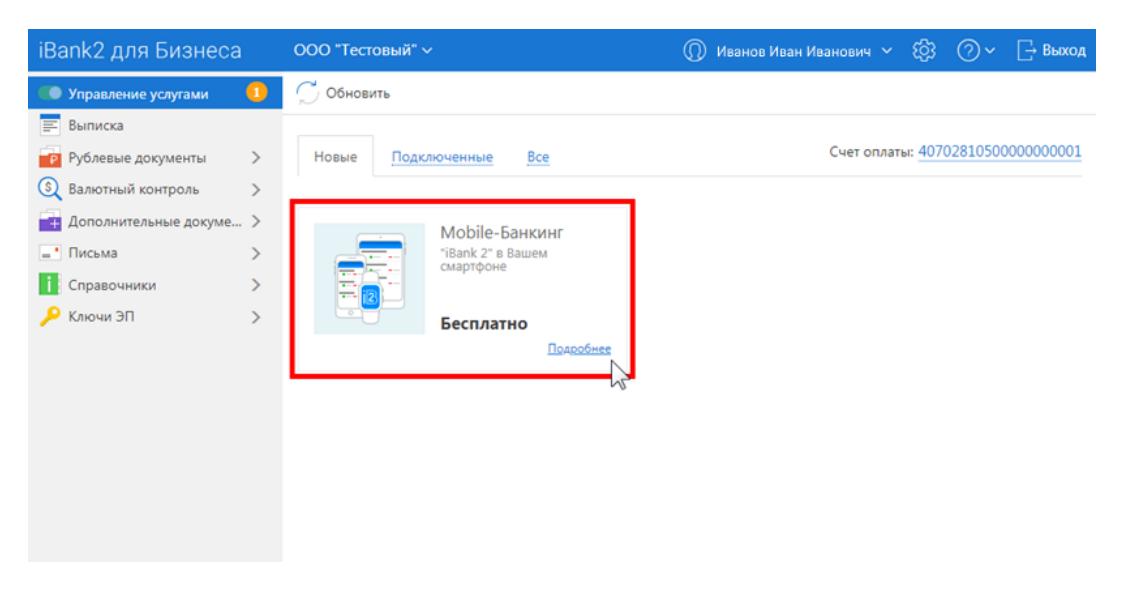

4. В меню управления услугой «Mobile-Банкинг» нажать кнопку «Подключить».

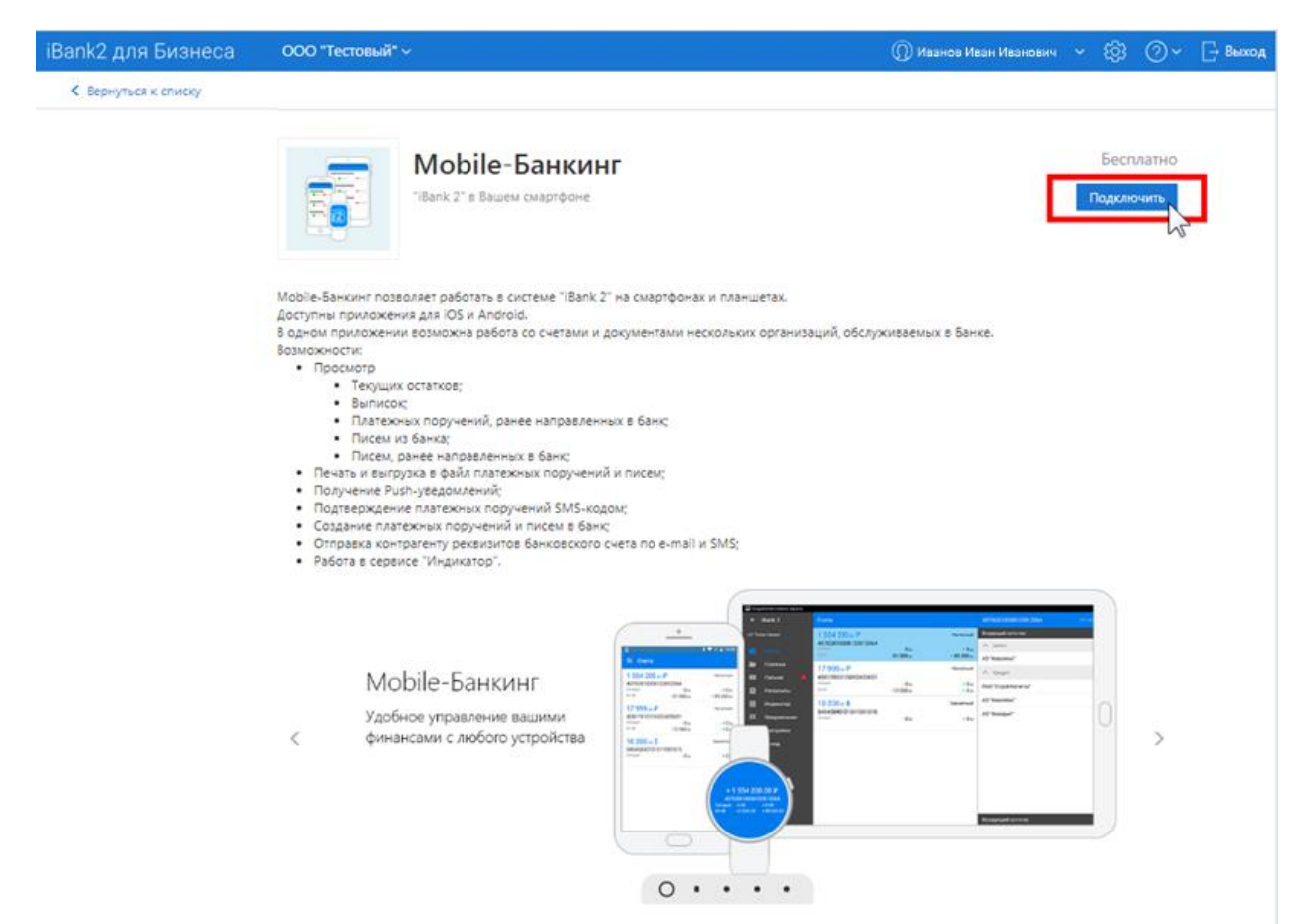

5. Подтвердить подключение в появившемся окне нажатием на кнопку «Подключить».

| Вы действ | ительно хотите подключить услугу? | ×          |
|-----------|-----------------------------------|------------|
| Стоимость | Бесплатно                         |            |
|           |                                   | Подключить |

**!Внимание!** Выполняя данное действие Клиент направляет в банк электронный документ «Заявление на подключение услуги» и принимает <u>условия дистанционного банковского обслуживания юридических лиц и индивидуальных предпринимателей в Банке РМП (ПАО) с использованием системы «Мобильный Банк для юридических лиц».</u> (Пункт 8.1)

6. После вышеуказанного действия услуга перейдет в статус «Подключается». Вернитесь в основное меню раздела «Управление услугами» со списком услуг и дождитесь изменения статуса с «Подключается» на «Подключена/Требуется настройка».

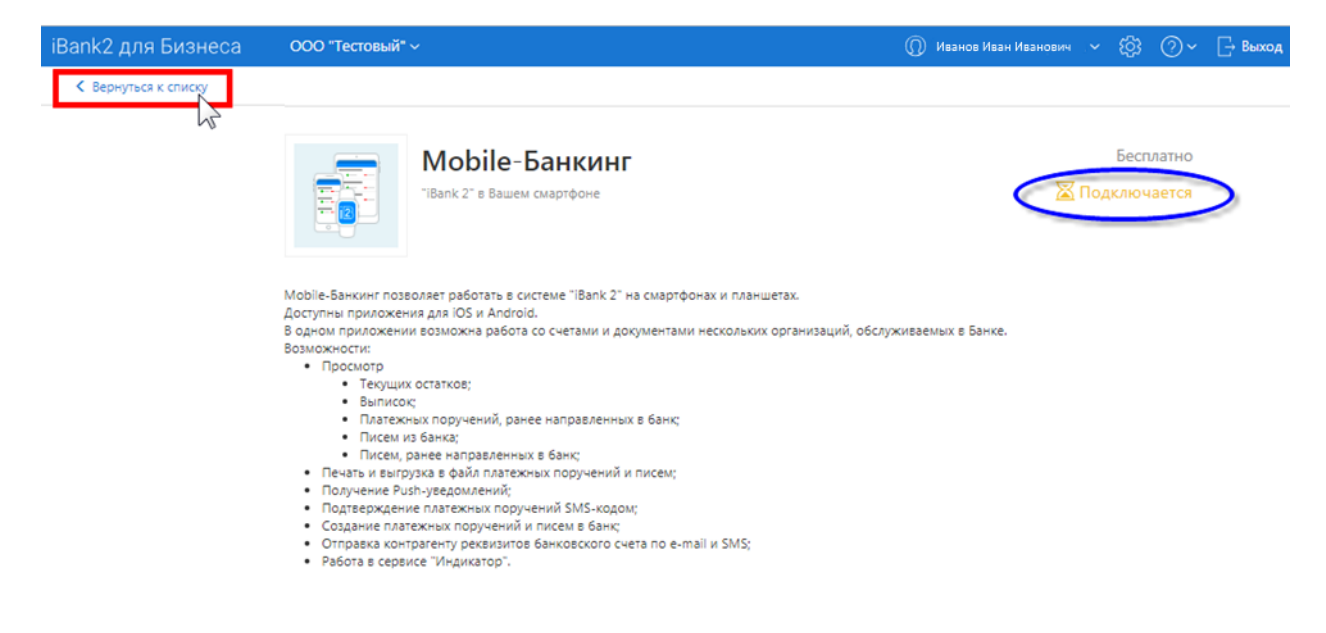

7. После изменения статуса услуги на «Подключена/Требуется настройка» необходимо В разделе «Управление услугами» на вкладке «Новые» перейти в меню управления услугой «Mobile-Банкинг».

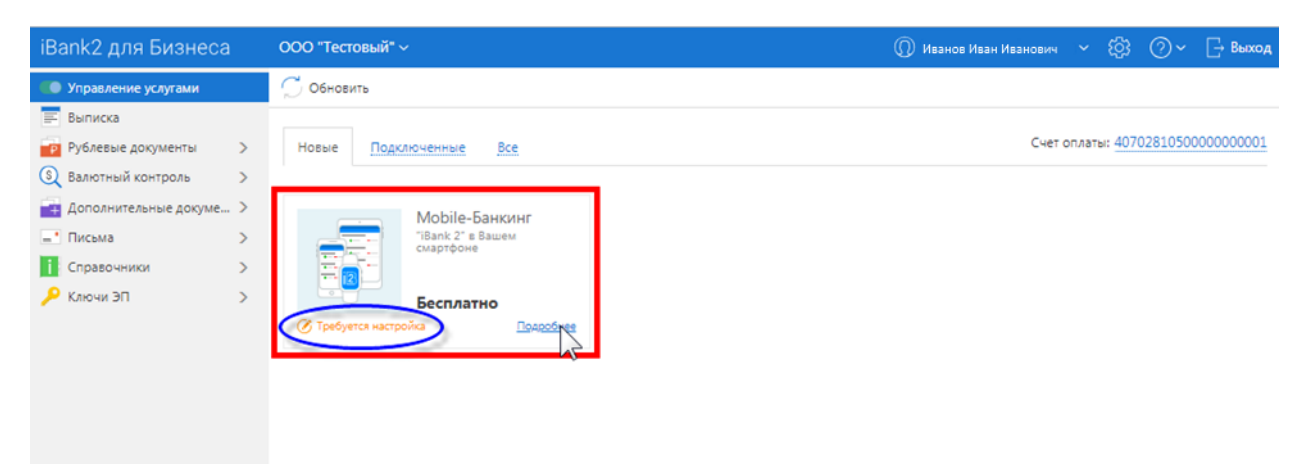

8. В меню управления услугой «Mobile-Банкинг» необходимо нажать кнопку «Настроить».

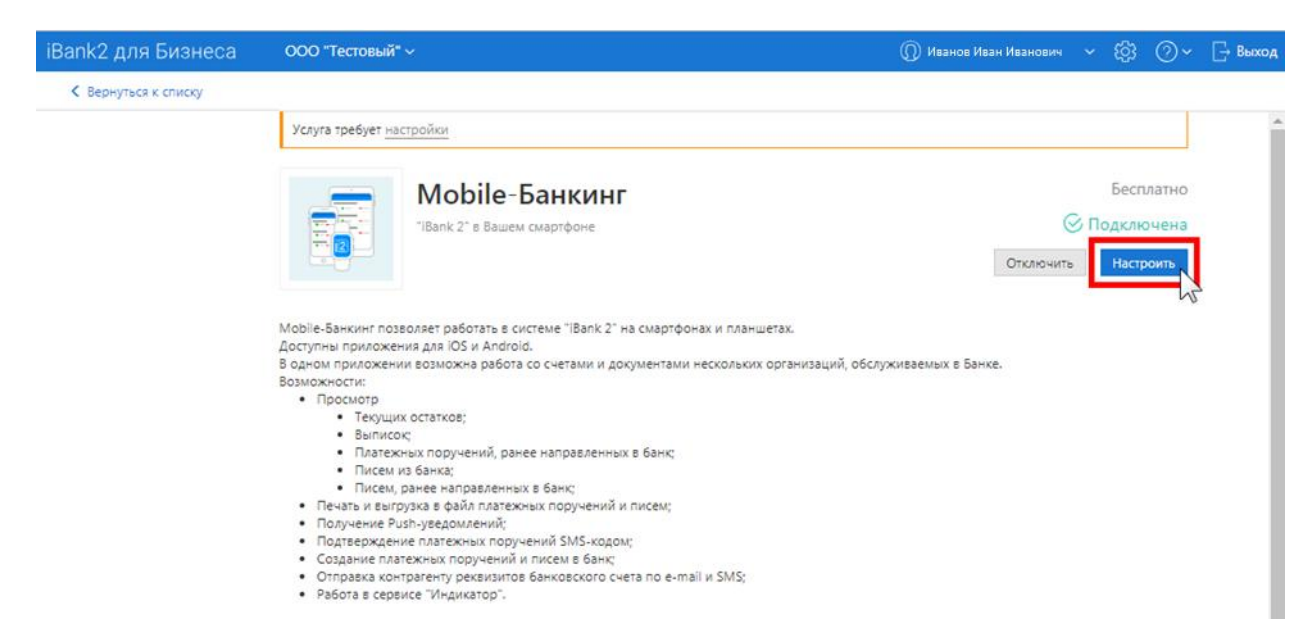

**9.** Необходимо добавить учетные записи сотрудников организации клиента. Нажмите на кнопку «Добавить».

| iBank2 для Бизнеса | ООО "Тестовый" ~            |           | 🔘 Иванов Иван Иванович | ~ tội | @~ | 📑 Выход |
|--------------------|-----------------------------|-----------|------------------------|-------|----|---------|
| < Вернуться        | 🕂 Добавить 🂭 Обновить       |           |                        |       |    |         |
|                    | Моbile-Банкинг<br>Настройка |           |                        |       |    |         |
|                    | Учетные записи              |           | <b>Q</b> , Поиск       |       |    |         |
|                    | Номер телефона Владелец ^   | Должность | Устройство             |       |    |         |
|                    | Учетные записи отсутствуют  |           |                        |       |    |         |

10. Выберите из списка нужного сотрудника для продолжения.

| iBank2 для Бизнеса | ООО "Тестовый" ~                    |                      | Панов Иван Иванович < { | @~ | 📑 Выход |
|--------------------|-------------------------------------|----------------------|-------------------------|----|---------|
| < Вернуться        | → Вперед                            |                      |                         |    |         |
|                    | Mobile-Банкинг                      |                      |                         |    | Â       |
|                    | Выберите сотрудника                 |                      | <b>Q</b> Поиск          |    | - 1     |
|                    | ОИФ                                 | Должность            |                         |    | - 1     |
|                    | Новый сотрудник                     |                      |                         |    |         |
|                    | Александров Александр Александрович | Главный Бухгалтер    |                         |    |         |
|                    | Иванов Иван Иванович                | Генеральный директор |                         |    |         |
|                    | 15                                  |                      |                         |    |         |
|                    |                                     |                      |                         |    |         |
|                    |                                     |                      |                         |    |         |
|                    |                                     |                      |                         |    |         |

**11.** Далее необходимо указать номер мобильного телефона сотрудника в поле «Телефон для доступа в Mobile-Банкинг» и нажать на кнопку «Сохранить».

| iBank2 для Бизнеса | ООО "Тестовый"     |                                                                 |                    | 🔘 Иванов Иван Иванович | <u>ين</u> | @~ | 📑 Выход |
|--------------------|--------------------|-----------------------------------------------------------------|--------------------|------------------------|-----------|----|---------|
| К Вернуться        | 🔶 Назад 🕑 Со       | кранить                                                         |                    |                        |           |    |         |
|                    |                    | Mobile-Банкинг<br>Новая учетная запись                          |                    |                        |           |    |         |
|                    | Укажите номер      | телефона                                                        |                    |                        |           |    |         |
|                    | ФИО сотрудника     | Иванов Иван Иванович                                            |                    |                        |           |    |         |
|                    | Должность          | Генеральный директор                                            |                    |                        |           |    |         |
|                    | Телефон для достуг | в Mobile-Банкинг +79991112233                                   |                    |                        |           |    |         |
|                    |                    | Номер указывается в международном ф<br>Пример для России: +7916 | ормате.<br>1234567 |                        |           |    |         |

12. Нажмите закрыть для завершения регистрации учетной записи.

| Информация                       | ×       |
|----------------------------------|---------|
| Учетная запись успешно добавлена |         |
|                                  | Закрыть |

13. Установите на смартфон мобильное приложение

Приложение работает на устройствах со следующими операционными системами:

- iOS (версия 7.0 и выше)
- Android (версия 4.1 и выше)

Приложение доступно для скачивания через Google Play или AppStore по поисковому запросу «банк рмп». Для работы приложения необходим доступ к Интернету.

14. Запустите на смартфоне установленное мобильное приложение Введите номер телефона сотрудника, который указывали на 11-ом шаге и нажмите «Далее».

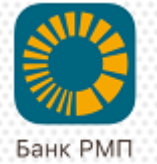

| 🎇 Банк РМП                                                  |                       | Банк Р                                               | МП                       |
|-------------------------------------------------------------|-----------------------|------------------------------------------------------|--------------------------|
| Регистрация приложения,<br>введите номер телефона<br>+7 🛛 🛞 | Реги<br>введ<br>+7 (9 | страция приложе<br>дите номер телеф<br>199) 111-22-3 | ения,<br>фона<br>33 🛛 🔊  |
| Далее                                                       |                       | Далее                                                |                          |
| Демо режим                                                  |                       | Демо режим                                           |                          |
|                                                             | 1                     | <b>2</b><br>Абвг                                     | <b>З</b><br>д е ж з      |
|                                                             | <b>4</b><br>ийкл      | <b>5</b><br>мноп                                     | <b>6</b><br>Рсту         |
|                                                             | <b>7</b><br>ФХЧЦ      | <b>8</b><br>шщъы                                     | <b>9</b><br>ьэюя         |
|                                                             |                       | 0                                                    | $\langle \times \rangle$ |

**15.** Подтвердите регистрацию приложения одноразовым кодом, полученным в SMS-сообщении на телефонном номере указанном на **14**-ом шаге.

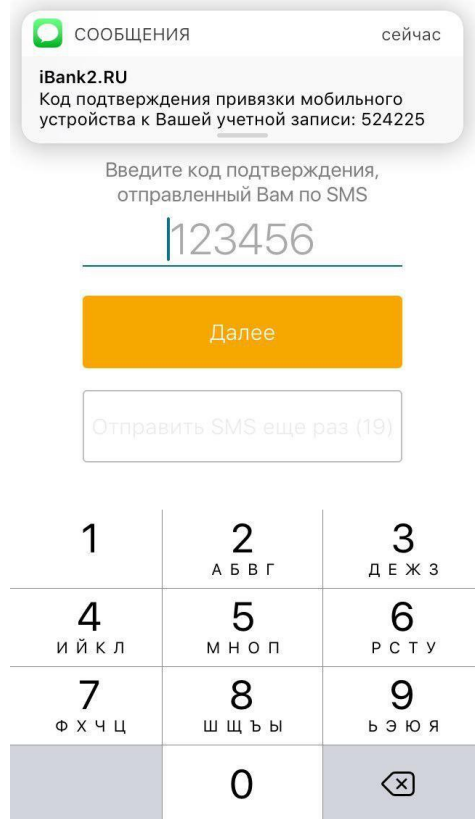

**16.** Задайте код доступа (пароль) для входа в мобильное приложение. (Код доступа не может состоять из 4 одинаковых цифр и цифр в прямой числовой последовательности).

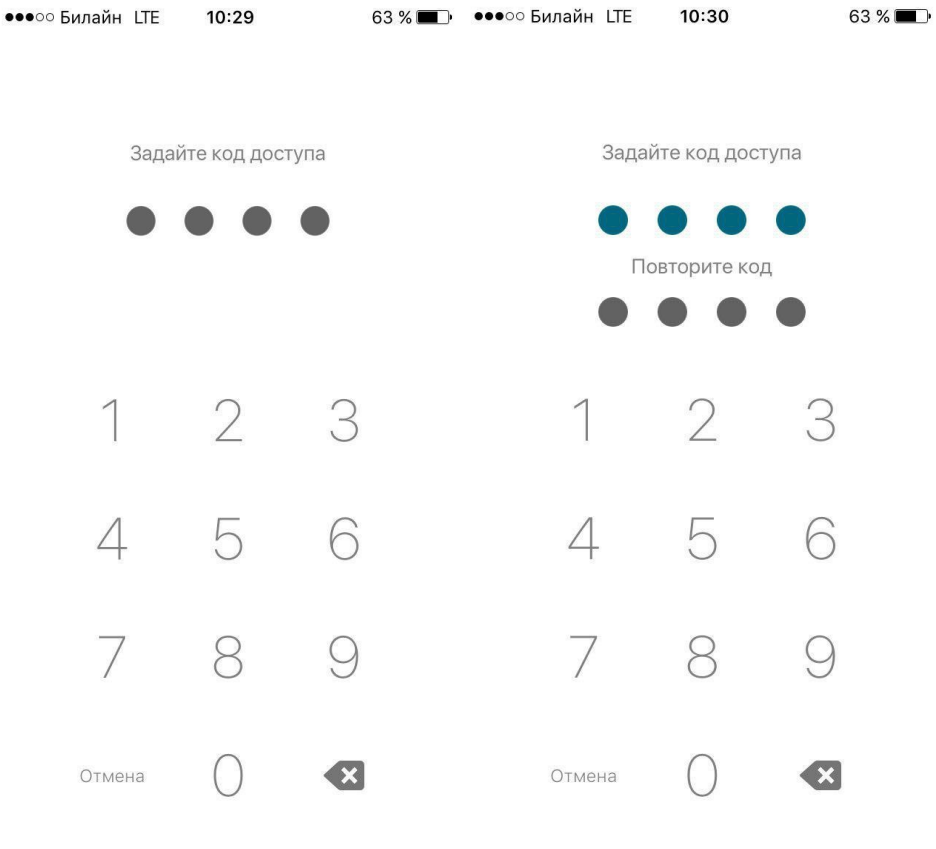

## Создание ключа серверной подписи.

Для создания ключа серверной подписи выполните следующие шаги:

17. Осуществите вход в мобильное приложение со своего смартфона и откройте главное меню

|                        | Счета     |           |
|------------------------|-----------|-----------|
| 0.00 ₽<br>407028105000 | 000000000 | Расчетный |
| Сегодня                | - 0.00    | + 0.00    |
| 0.00 ₽<br>407028108000 | 000000002 | Расчетный |
| Сегодня                | - 0.00    | + 0.00    |

18. Откройте раздел «Настройки».

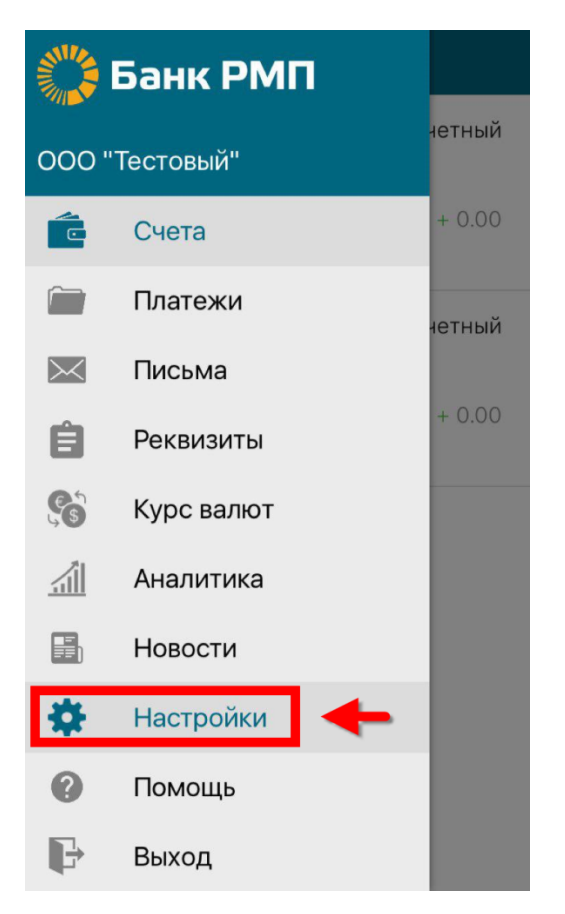

19. В разделе «электронная подпись» нажмите на «Ключи ЭП».

| 🗮 Настройки                     |          |
|---------------------------------|----------|
| ЭЛЕКТРОННАЯ ПОДПИСЬ             |          |
| Подтверждение подписи<br>Всегда | >        |
| Ключи ЭП                        |          |
| устройства                      |          |
| Список устройств                | >        |
| ВХОД В СИСТЕМУ                  |          |
| Touch ID                        | ~        |
|                                 |          |
|                                 |          |
|                                 |          |
|                                 |          |
| 20. На странице раздела Ключи   | и ЭП наж |
| ← Ваши ЭП                       |          |

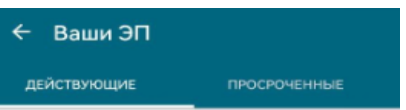

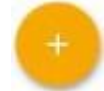

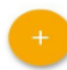

**21.** На открывшейся странице проверьте свои паспортные данные. Если указанные сведения актуальны и корректны, нажмите кнопку «Данные верны». В противном случае – «Данные неверны»

| < Создание ключа ЭП                                        |
|------------------------------------------------------------|
| ∧ Подтвердите данные о себе                                |
| Владелец ключа<br>Иванов Иван Иванович                     |
| Документ, удостоверяющий личность<br>Паспорт гражданина РФ |
| Серия<br>1234                                              |
| Номер<br>123456                                            |
| Дата выдачи<br>01 января 2008                              |
| Кем выдан<br>ОВД г.Москвы                                  |
| Код подразделения<br>100-200                               |
| Данные неверны Данные верны                                |
|                                                            |

22. Задайте пароль к ключу.

Пароль должен быть не менее 8 символов и содержать как цифры, так и как минимум одну строчную и одну заглавную букву.

Для завершения процесса создания ключа серверной подписи нажмите кнопку «Сохранить».

| <b>く</b> Создание ключа | Сохранить |
|-------------------------|-----------|
| ЗАДАЙТЕ ПАРОЛЬ          | •         |
| Новый пароль            |           |
| •••••                   |           |
| Пароль повторно         |           |
| •••••                   |           |
| ХРАНЕНИЕ КЛЮЧА ПОДПИСИ  |           |
| В банке                 | ~         |
|                         |           |
|                         |           |
|                         |           |
|                         |           |
|                         |           |
|                         |           |

23. Подтвердить текст доверенности, нажав кнопку "Согласен"

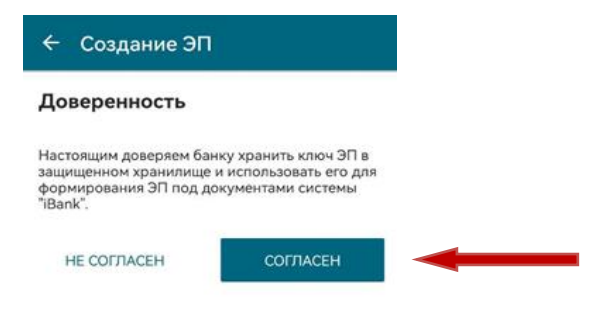

24. Созданный ключ отобразится в списке в разделе приложения Настройки → Ключи ЭП в статусе «Новый».

| 🗙 Кл              | ючи ЭП | +  | Ключ ЭП                                                                                         |
|-------------------|--------|----|-------------------------------------------------------------------------------------------------|
|                   |        |    |                                                                                                 |
| Создан 12.11.2018 | Нови   | ый | Статус<br>Новый                                                                                 |
|                   | 4      |    | ID ключа<br>154200445632231298                                                                  |
|                   |        |    | Ключ проверки ЭП в шестнадцатиричном виде<br>D1 E7 36 5A D7 19 83 FE<br>CD E1 CE 3B 8F B7 F6 02 |
|                   |        |    | 1E 5C 36 EA CC F1 67 B4<br>84 A7 64 13 8A 54 AF F1                                              |
|                   |        |    | 33 EE 83 51 E6 B3 61 71<br>3B 8D 4C 0B CE 46 90 1F                                              |
|                   |        |    | B4 92 E1 CC A9 CE 98 87<br>35 3D 25 8B 9F 02 46 39                                              |
|                   |        |    | Дата создания<br>12 ноября 2018                                                                 |
|                   |        |    | Хранение ключа подписи<br><b>В банке</b>                                                        |
|                   |        |    | ∨ Инструкция по активации ключа                                                                 |
|                   |        |    |                                                                                                 |

- **25.** Выполните вход в WEB-клиент iBank2 (internet-банкинг) на компьютере по ссылке <u>https://ibank.bankrmp.ru/</u> с помощью ключа ЭП **руководителя** организации.
- **26.** Перейдите в раздел « Электронные подписи». Будет виден новый электронный ключ ожидающий подтверждения. Нажмите «Подробнее».

| iBank для Бизнеса         | 000 "Тестовый" 🗸                          |  |  |  |  |  |
|---------------------------|-------------------------------------------|--|--|--|--|--|
| 💽 Управление услугами     | 🕂 Новая ЭП 💭 Обновить                     |  |  |  |  |  |
| 📰 Выписка                 |                                           |  |  |  |  |  |
| Рублевые документы        | Электронные подписи Аппаратные устройства |  |  |  |  |  |
| 🔓 Валютные документы 💦 🗧  |                                           |  |  |  |  |  |
| 🔇 Валютный контроль 💦 🗧 🗧 | На подтверждении или активации            |  |  |  |  |  |
| 📑 Дополнительные докуме > |                                           |  |  |  |  |  |
| _ Письма                  |                                           |  |  |  |  |  |
| 📄 Отчеты                  | Одробнее                                  |  |  |  |  |  |
| і Справочники >           |                                           |  |  |  |  |  |
| Мониторинг >              |                                           |  |  |  |  |  |
| 🔑 Электронные подписи     | Действующие                               |  |  |  |  |  |
| Сотрудники                |                                           |  |  |  |  |  |

27. Проверьте корректность приведенных данных. Если данные корректны, нажмите «Подписать».

| iBank для Бизнеса                     | ООО "Тестовый" ~                                                                                                  |                      |                      |                      |                                |                                                   |                      |                      |                      |                      |                      |                      |                      |                      |                      |                      |  |  |
|---------------------------------------|----------------------------------------------------------------------------------------------------|----------------------|----------------------|----------------------|--------------------------------|---------------------------------------------------|----------------------|----------------------|----------------------|----------------------|----------------------|----------------------|----------------------|----------------------|----------------------|----------------------|--|--|
| < Вернуться                           | Распечатать заявление 🗸 🔊 Редактировать 😡 Подписать 🛄 Удалить                                                     |                      |                      |                      |                                |                                                   |                      |                      |                      |                      |                      |                      |                      |                      |                      |                      |  |  |
|                                       | Запрос на получение ЭП<br>① Требует подтверждения                                                                 |                      |                      |                      |                                |                                                   |                      |                      |                      |                      |                      |                      |                      |                      |                      |                      |  |  |
|                                       | Бан                                                                                                    | кy                   |                      | E                    | Банк РМ                        | ИП (AC                                            | 0) r. M              | осква                |                      |                      |                      |                      |                      |                      |                      |                      |  |  |
|                                       | Владелец                                                                                                    |                      |                      |                      |                                |                                                   |                      |                      |                      |                      |                      |                      |                      |                      |                      |                      |  |  |
|                                       | ФИО Иванов Иван Иванович                                                                                          |                      |                      |                      |                                |                                                   |                      |                      |                      |                      |                      |                      |                      |                      |                      |                      |  |  |
| Должность <b>Генеральный директор</b> |                                                                                                    |                      |                      |                      |                                |                                                   |                      |                      |                      |                      |                      |                      |                      |                      |                      |                      |  |  |
|                                       | Паспорт гражданина РФ                                                                                             |                      |                      |                      |                                |                                                   |                      |                      |                      |                      |                      |                      |                      |                      |                      |                      |  |  |
|                                       | Серия                                                                                                    |                      |                      |                      | 4507                           |                                                   |                      |                      |                      |                      |                      |                      |                      |                      |                      |                      |  |  |
|                                       | Ном                                                                                                    | ер                   |                      |                      | 12387                          | 5                                                 |                      |                      |                      |                      |                      |                      |                      |                      |                      |                      |  |  |
|                                       | Дата                                                                                                    | а выда               | чи                   |                      | 04.02.2003                     |                                                   |                      |                      |                      |                      |                      |                      |                      |                      |                      |                      |  |  |
|                                       | Код подразделения 539-063                                                                                         |                      |                      |                      |                                |                                                   |                      |                      |                      |                      |                      |                      |                      |                      |                      |                      |  |  |
|                                       | Кем выдан ГУВД Москвы                                                                                             |                      |                      |                      |                                |                                                   |                      |                      |                      |                      |                      |                      |                      |                      |                      |                      |  |  |
|                                       | Ключ проверки ЭП                                                                                                  |                      |                      |                      |                                |                                                   |                      |                      |                      |                      |                      |                      |                      |                      |                      |                      |  |  |
|                                       | Идентификатор<br>ключа проверки ЭП                                                                                |                      |                      |                      | 167887169020857585             |                                                   |                      |                      |                      |                      |                      |                      |                      |                      |                      |                      |  |  |
|                                       | Тип хранилища                                                                                                    |                      |                      |                      | Облачное хранилище (BIFIT DSS) |                                                   |                      |                      |                      |                      |                      |                      |                      |                      |                      |                      |  |  |
|                                       | Кри                                                                                                    | Криптосредство       |                      |                      |                                | СКЗИ "Крипто-КОМ 3.4" (вариант исполнения 42, 43) |                      |                      |                      |                      |                      |                      |                      |                      |                      |                      |  |  |
|                                       | Алгоритм                                                                                                    |                      |                      |                      | GOST R 34.10-2012-256          |                                                   |                      |                      |                      |                      |                      |                      |                      |                      |                      |                      |  |  |
|                                       | ID набора 1.2.643.2.2.35.1<br>параметров<br>алгоритма<br>Представление ключа проверки ЭП в шестнадцатеричном виде |                      |                      |                      |                                |                                                   |                      |                      |                      |                      |                      |                      |                      |                      |                      |                      |  |  |
|                                       |                                                                                                    |                      |                      |                      |                                |                                                   |                      |                      |                      |                      |                      |                      |                      |                      |                      |                      |  |  |
|                                       | 89<br>8A<br>14<br>46                                                                                              | 29<br>46<br>86<br>57 | B6<br>7C<br>E3<br>60 | C9<br>A5<br>D9<br>12 | 75<br>84<br>3B<br>6C           | AC<br>77<br>BE<br>27                              | BF<br>7C<br>00<br>F9 | 09<br>31<br>F0<br>EB | 52<br>AA<br>17<br>06 | 57<br>63<br>CE<br>79 | 48<br>A8<br>C6<br>78 | 40<br>91<br>07<br>ED | 1D<br>E3<br>A1<br>DB | 6C<br>AA<br>71<br>79 | 6F<br>A1<br>21<br>A8 | 8A<br>7F<br>87<br>8D |  |  |

**28.** После подписи заявления на выпуск сертификата – ему будет присвоен статус «**Ожидает активации**».

Это означает, что в Банк был доставлен электронный документ заявление на выпуск сертификата. Дальнейшая обработка заявления осуществляется ответственным сотрудником Банка.

| iBank для Бизнеса                                                              | ООО "Тестовый" 🗸                          |
|--------------------------------------------------------------------------------|-------------------------------------------|
| Управление услугами Выписка                                                    | 🕂 Новая ЭП 🗂 Обновить                     |
| Рублевые документы                                                             | Электронные подписи Аппаратные устройства |
| Валютные документы         >           (§)         Валютный контроль         > | На подтверждении или активации            |
| Дополнительные докуме >                                                        | Иванов Иван Иванович                      |
| 📔 Отчеты >                                                                     | Ожидает активации Подробнее               |
| Справочники >                                                                  |                                           |
| 🔎 Электронные подписи                                                          | Действующие                               |
| 📍 Сотрудники                                                                   |                                           |

После активации ключа, поменяется статус – Действует. Мобильный ключ готов к работе.

| iBank для Бизнеса         | ООО "Тестовый" 🗸                          |
|---------------------------|-------------------------------------------|
| Управление услугами       | 🕂 Новая ЭП 🧲 Обновить                     |
| 📰 Выписка                 |                                           |
| Рублевые документы >      | Электронные подписи Аппаратные устройства |
| 📑 Валютные документы 💦 🔪  |                                           |
| 🔇 Валютный контроль 💦 🔪   | Действующие                               |
| 🕂 Дополнительные докуме > |                                           |
| Письма                    | Мобильный ключ                            |
| 🗐 Отчеты 🗲 🔪              | Действует до 14.03.2026                   |
| і Справочники >           | Подробнее                                 |
| Мониторинг >              |                                           |
| 🔎 Электронные подписи     | Прочие                                    |
| 📍 Сотрудники              | Γ                                         |